## Obsah

| Příjem zboží                                                                             | 2  |
|------------------------------------------------------------------------------------------|----|
| Základní zobrazení seznamu s DL                                                          | 2  |
| Seznam hlaviček dodacích listů a dobropisů (horní seznam)                                | 3  |
| Seznam položek aktuálního dodacího listu či dobropisu (okno vlevo dole)                  | 3  |
| Detail aktuální položky dodacího listu (informace vpravo dole)                           | 4  |
| Menu modulu Příjem                                                                       | 4  |
| Kontroly položek dodacího listu                                                          | 5  |
| Nespárované položky                                                                      | 5  |
| Doplatky                                                                                 | 6  |
| Úprava cen                                                                               | 7  |
| Kontrola cen                                                                             | 8  |
| Čárové kódy                                                                              | 13 |
| Exspirace a šarže                                                                        | 14 |
| Ruční založení dodacího listu                                                            | 15 |
| Vytvoření položky dodacího listu                                                         | 16 |
| Ruční vytvoření položky DL                                                               | 16 |
| Vytvoření položky DL automatickým spárováním se skladovou kartou při importu datového DL | 18 |
| Vytvoření položky DL ručním spárováním se skladovou kartou po importu datového DL        | 18 |
| Import dodacích listů (v datové podobě)                                                  | 19 |
| Spuštění průvodce                                                                        | 19 |
| Krok 1 - Zvolení cesty k datovému DL                                                     | 20 |
| Krok 2 - Výběr konkrétního DL                                                            | 20 |
| Krok 2.1 Výběr konkrétního skladu distributora                                           | 21 |
| Krok 3 – Zobrazení základních informací o DL                                             | 21 |
| Krok 4 – Načtení a automatické spárování DL                                              | 22 |
| Krok 4.1 Zobrazení záznamu o automatickém spárování                                      | 22 |
| Krok 5 – Spárování s objednávkou                                                         | 23 |
| Ukončení průvodce                                                                        | 24 |
| Metody výpočtu prodejní ceny                                                             | 24 |
| Výpočet prodejní ceny individuální přirážkou                                             | 24 |
| Výpočet prodejní ceny pomocí stálé prodejní ceny                                         | 25 |
| Výpočet prodejní ceny podle konfigurace                                                  | 25 |
| Zaokrouhlování jednotkové prodejní ceny s DPH                                            | 25 |
| Úpravy položek dodacího listu                                                            | 25 |
| Související objekty                                                                      | 26 |
| Spárování dodacího listu s objednávkou                                                   | 26 |
| Převod dodacího listu na sklad                                                           | 26 |
| Vytvoření vratky                                                                         | 26 |
| Vytvoření vratky z dodacího listu                                                        | 26 |

| Vytvoření vratky ze skladu |    |
|----------------------------|----|
| Přehled vratek             |    |
| Založení dobropisu         | 29 |
| Tisk čárových kódů         | 29 |
| Tiskové sestavy v příjmu   |    |
| Tisk sestav dodacích listů |    |
| Tisk vratek                |    |
|                            |    |

# Příjem zboží

Příjem dodacích listů (dále jen DL) patří mezi nejdůležitější moduly v každém lékárenském programu. Dochází zde k *identifikaci* dodaného zboží, vytvoření prodejní ceny a naskladnění nových skladových zásob dodaných do lékárny. Bez přijmutí zboží nelze provést jeho výdej.

Modul příjem se aktivuje z hlavního menu SKLAD\PŘÍJEM nebo klávesovou zkratkou Ctrl+Shift+P či stisknutím ikonky "Příjem" v Navigátoru.

## Základní zobrazení seznamu s DL

| Příjem    |                                      |             |                      |             |                  |             |        |                |                    |             |                                                                 |                 |                        |            | ×        |
|-----------|--------------------------------------|-------------|----------------------|-------------|------------------|-------------|--------|----------------|--------------------|-------------|-----------------------------------------------------------------|-----------------|------------------------|------------|----------|
| Přípravek | ۲                                    |             |                      |             | • 7              | 6           |        |                |                    |             |                                                                 |                 |                        |            | AIS      |
| 0 Za      | V Vlastní čí                         | íslo        | Datum příjmu         | Dodavatel   |                  | Označen     | í      | Celk.NC        | sDP (              | Celk.PCsDPH | Celk.NCbezD                                                     | Celk.PCbezD     | Popis                  |            | <u> </u> |
|           |                                      |             |                      |             |                  |             |        |                |                    |             |                                                                 |                 |                        |            | 7        |
|           | 107 100                              |             |                      |             |                  | 2000 100    |        |                |                    | 00/10       | 27/02                                                           | 0 1/0 1         | 01120010               |            | ō        |
|           | 1372/09                              |             | 24.06.2010 08:41     | Pharmos a   | s.s.Brandýsek    | 9130104     | 657    | 9 025          | 5,50               | 11 517,20   | 8 143,57                                                        | 10 394,23       |                        | 2          | - E      |
|           | 1373/09                              |             | 24.06.2010 14:13     | ALIER spo   | l. s.r.o.        |             |        |                | 0,00               | 0,00        | 0,00                                                            | 0,00            |                        | 2          | sti      |
|           | 1374/09                              |             | 29.06.2010 14:34     | Pharmos a   | i.s. Brandýsek   | 9130105     | 860    | 12 653         | 3,55               | 15 556,30   | 11 480,46                                                       | 14 111,82       |                        | 2!         |          |
|           | 1375/09                              |             | 29.06.2010 15:07     | Pharmos a   | n.s. Brandýsek   | 9130106     | 551    | 1 833          | 3,33               | 2 318,00    | 1 664,85                                                        | 2 105,01        |                        | 2          | 8        |
|           | 1376/09                              |             | 29.06.2010 15:11     | Alliance He | ealthcare s.r.o. | 1012387     | 0      | 2 500          | 8,86               | 3 123,90    | 2 264,56                                                        | 2 819,83        |                        | 1.         |          |
|           | 1377/09                              |             | 29.06.2010 15:13     | Pharmos a   | a.s. Brandýsek   | 0000000     | 007    | 31 399         | 9,20               | 39 382,70   | 28 461,45                                                       | 35 699,15       |                        | 2.         |          |
|           | 1378/09                              |             | 27.07.2010 16:15     | Alliance He | althcare s.r.o.  | 1012244     | 8      | 1 24           | 5,61               | 1 576,90    | 1 124,80                                                        | 1 424,14        |                        | 1          | Ŧ        |
| •         |                                      |             |                      |             | 111              |             |        |                |                    |             |                                                                 |                 |                        | - F        |          |
| Položky d | dokladu                              |             |                      |             |                  |             |        |                |                    | Ψ×          | Detailpoložky                                                   |                 |                        | <b>д</b> ) | ×        |
| 0 Z       | V SÚKL                               | Název pří   | pravku               |             | SSK              | Množství    | Skla   | NCsDPH         | PCsE               | DPH V       |                                                                 |                 |                        |            |          |
|           |                                      |             |                      |             |                  |             |        |                |                    |             | LIPIREX 200M                                                    | 1G cps 30x200   | mg                     |            |          |
|           | 0056460                              | LIPIREX 2   | 00MG cps 30x200n     | ng          | HVLP             | 2,0         | 0 0    | 146,88         |                    | 192,80      | Dle konfigurace Sklade<br>Max. cena Max. ú<br>Datum max. 2výš ( |                 | Skladem                | 4,00       |          |
|           |                                      | Canespor    | 1x denne sada na     | nehty drm.  | Ostatní          | 1,0         | 0 0    | 297,34         |                    | 386,60      |                                                                 |                 | Max úbrada             | 131.40     |          |
| X         | 0076589                              | č řepík 50  | g MEG                |             | HVLP             | 2,00        | 0      | 26,86          |                    | 33,00       |                                                                 |                 | Zvýš, úbrada           | 0.00       |          |
| X         | 0084374                              | č projímav  | vá čajová směs n.s   | . MEG       | HVLP             | 2,00        | 0      | 33,04          |                    | 40,60       |                                                                 |                 | 2vyor din dda          | -,         |          |
| X         | 0045571                              | č šalvěj n. | s. MEG               |             | HVLP             | 2,00        | 0      | 28,44          |                    | 34,90       |                                                                 |                 |                        |            |          |
|           |                                      | Aviril-dět: | ský krém 50ml        |             | Ostatní          | 1,0         | 0 0    | 25,46          |                    | 31,30       | Prodejní ce                                                     | na              | Nákupní cena           |            |          |
|           |                                      | Dávkovač    | člékůLÉKOVKA 7dn     | í-ráno,pole | Ostatní          | 1,0         | 0 0    | 44,10          |                    | 54,20       | bez DPH                                                         | 175,27          | bez DPH                | 133,53     |          |
|           |                                      | DR.MULLI    | ER Panthenol 60x40   | Img cps     | Ostatní          | 2,0         | 0 0    | 99,33          |                    | 122,20      | s DPH                                                           | 192,80          | s DPH                  | 146,88     |          |
| X         |                                      | Superžele   | zo tbl.30            |             | Ostatní          | 1,00        | 0      | 41,58          |                    | 51,10       | Snížená PC                                                      | 178,90          | Sazba DPH              | 10%        |          |
|           |                                      | HIPP Kard   | otka s krůtou a rýži | 220g od 9.  | Ostatní          | 1,0         | 0 0    | 34,31          |                    | 42,20       | Sazha DPH                                                       | 10%             | Výrobní cena           | 128.89     |          |
|           |                                      | HIPP Kard   | otka 125g od 16.tý   | dne 906     | Ostatní          | 2,0         | 0 0    | 21,84          |                    | 26,90       | Doplatek                                                        | 61.40           |                        | 120,00     |          |
|           |                                      | KANDISIN    | V 100tbl nekaloricki | ésladidlo   | Ostatní          | 2,0         | 0 0    | 16,60          |                    | 20,40       | Zan doni                                                        | 0.00            |                        |            |          |
|           |                                      | 50 žiletky  | v k seřezávači 10ks  | 6010 YES    | Ostatní          | 1,0         | 00     | 30,38          |                    | 37,40       | 2ap. dopi.                                                      | 0,00            |                        |            |          |
|           | VIVIL multivitamin WALDFRUCHT bez c. |             | Ostatní              | 1,0         | 1,00 0           |             |        | 32,50          | Uhrada poj. 131,40 |             |                                                                 |                 |                        |            |          |
|           |                                      |             |                      |             |                  |             |        |                |                    |             | Přir. dodavate                                                  | ele <b>3,6%</b> | Skuteč. přirážka       | 31,3%      |          |
|           |                                      |             |                      |             |                  |             |        |                |                    |             | Přirážka od V                                                   | 35,9863         | Marže 41,74            | 23,8%      |          |
|           |                                      |             |                      |             |                  |             |        |                |                    |             | Exspirace                                                       | 31.12.2011      | Šarže                  | 07L10      |          |
| 4         |                                      |             |                      |             |                  |             |        |                |                    | F.          | Císlo certifikát                                                | tu              |                        |            |          |
| Položky   | dokladu Nes                          | párované p  | položky Doplatky     | Úprava cer  | n   Kontrola cen | Čárové kódy | / Exsp | oirace a šarže | _                  |             | Detail položk                                                   | y Naposledy     | přijaté položky SK     |            |          |
|           |                                      |             |                      |             |                  |             |        |                |                    |             |                                                                 | 764 Uživa       | tel: _Lekis_ (_Lekis _ | ) St: 1    |          |

V základním zobrazení modulu Příjem je okno rozděleno na 3 základní části:

- Seznam hlaviček dodacích listů a dobropisů (horní okno)
- Seznam položek aktuálního dodacího listu či dobropisu (okno vlevo dole)
- > Detail aktuální položky dodacího listu (okno vpravo dole)

#### Seznam hlaviček dodacích listů a dobropisů (horní seznam)

#### Vizuální odlišení hlaviček dodacích listů

- > Záznamy jsou odlišeny barevně podle pravidel (barva a typ písma):
- 1 Červená hlavička DL neúplně zapsaného na sklad
- 2 Zelená dobropis
- 3 Černá kurzívou nový "rozpracovaný" DL, nezapsaný na sklad
- 4 Černá DL zapsaný na sklad

#### > Seznam hlaviček DL a dobropisů obsahuje následující informace:

| Označen             | označeno Ano/Ne (uživatelský výběr kliknutím do příslušného<br>políčka)                                                         |  |  |  |  |  |  |  |
|---------------------|----------------------------------------------------------------------------------------------------|--|--|--|--|--|--|--|
| Zapsáno na sklad    | "x"- plně , "!" - částečně , " " - nezapsáno                                                                                    |  |  |  |  |  |  |  |
| V účetnictví        | Ano/Ne                                                                                                    |  |  |  |  |  |  |  |
| Vlastní číslo       | Vlastní číselné označení DL (nelze měnit uživatelem, aby byla<br>zachována neporušená číselná řada bez duplicit)                |  |  |  |  |  |  |  |
| Datum příjmu        | Datum a čas příjmu DL                                                                                                    |  |  |  |  |  |  |  |
| Dodavatel           | Obchodní název distributora                                                                                                    |  |  |  |  |  |  |  |
| Označení            | Číslo DL uvedené distributorem                                                                                                  |  |  |  |  |  |  |  |
| Celk.NCsDPH         | Celková hodnota DL v nákupních cenách s DPH                                                                                     |  |  |  |  |  |  |  |
| Celk.PCsDPH         | Celková hodnota DL v prodejních cenách s DPH                                                                                    |  |  |  |  |  |  |  |
| Celk.NCbezDPH       | Celková hodnota DL v nákupních cenách bez DPH                                                                                   |  |  |  |  |  |  |  |
| Celk.PCbezDPH       | Celková hodnota DL v prodejních cenách bez DPH                                                                                  |  |  |  |  |  |  |  |
| Popis               | Uživatelský popis hlavičky, případně informace o ID přiřazené<br>objednávky nebo čísle vratky, která byla z daného DL vytvořena |  |  |  |  |  |  |  |
| Vystaven            | Datum vystavení dokladu                                                                                                    |  |  |  |  |  |  |  |
| Sklad               | Cílový sklad, na který mají být položky DL naskladněny                                                                          |  |  |  |  |  |  |  |
| Číslo faktury       | Vlastní označení přijaté faktury vztahující se k tomuto DL                                                                      |  |  |  |  |  |  |  |
| Uživatel            | Jméno uživatele, který založil DL                                                                                               |  |  |  |  |  |  |  |
| #                   | ID hlavičky DL                                                                                                    |  |  |  |  |  |  |  |
| Typ dokladu         | Dobropis/Dodací list                                                                                                    |  |  |  |  |  |  |  |
| Archiv              | Slouží k označení při převodu, aby se nenabízely staré DL k párování                                                            |  |  |  |  |  |  |  |
| Spárovat s fakturou | Automatické označení, zda je či není možné spárovat DL s fakturou                                                               |  |  |  |  |  |  |  |

#### Seznam položek aktuálního dodacího listu či dobropisu (okno vlevo dole)

| Označen          | Označeno Ano/Ne (uživatelský výběr)                |
|------------------|----------------------------------------------------|
| Zapsáno na sklad | "x"- zapsáno , " " – nezapsáno                     |
| Vratka           | Označení položek, ze kterých byla vytvořena vratka |
| SÚKL             | Kód SÚKLu pro daný přípravek                       |
| Název            | Název přípravku ze skladové karty                  |
| SSK              | Typ skladové karty                                 |
| Množství         | Přijaté množství                                   |
| NCsDPH           | Nákupní cena s DPH za ks                           |

| PCsDPH      | Prodejní cena s DPH za ks                                                         |
|-------------|-----------------------------------------------------------------------------------|
| Vráceno     | Množství vrácené vratkami dodavateli (z přijatého množství)                       |
| Vrátit      | Množství připravené k vrácení vratkou (volba Vraτκy/Označit položku DL κ vrácení) |
| Vrátit      | Označení položek připravených k vrácení                                           |
| Číslo na DL | Číslo položky na DL                                                               |
| ID          | ID položky DL                                                                     |
| Naskladnil  | Uživatel, který položku naskladnil                                                |
| #SCI        | ID skladové karty přípravku                                                       |

#### Detail aktuální položky dodacího listu (informace vpravo dole)

Detail položky obsahuje informace o aktuální položce DL, především pak tyto:

- Název ze skladové karty
- Maximální prodejní cena
- Platnost maximální ceny
- Aktuální množství dané položky na skladě
- Maximální úhrada pojišťovny
- Zvýšená úhrada
- Prodejní cena bez DPH za ks
- Prodejní cena s DPH za ks
- Snížená prodejní cena za kus
- Výstupní sazba DPH
- Doplatek (dle aktuálního číselníku VZP) za ks
- Úhrada ZP za ks

- Nákupní cena bez DPH za ks
- Nákupní cena s DPH za ks
- Vstupní sazba DPH
- Výrobní cena (bez DPH za ks)
- Přirážka dodavatele = (NCbezDPH VC) / VC
- Přirážka od VC = (PCbezDPH-VC) / VC ۲
- Skutečná přirážka (PCbezDPH-= NCbezDPH)/NCbezDPH
- Marže = (PCbezDPH-NCbezDPH)/PCbezDPH
- Exspirace přípravku
- Šarže přípravku
- Certifikát (dříve Atest) platí pro suroviny

## Menu modulu Příjem

Menu je rozděleno do šesti částí a to Dodací LISTY, ČÁROVÝ KÓD, VRATKY, OBJEDNÁVKY, TISK obsahující tiskové sestavy a VZTAHY.

Menu Dodací LISTY:

- Informace o cenách ۲
- Převést na sklad F12
- Odebrat ze skladu
- ۲ Spárovat
- Přesunout do nespárovaných ۲
- Import dodacího listu ۲
- Stáhnout dodací listy
- Nový dobropis
- ۲ Nové karty a spárovat položky
- Zápočet naturálního rabatu
- Vynulovat doplatky •
- Ostatní (Nastavit označené jako Archivní; Prohodit u označených příznak párování) •
- Vytvořit výdej na žádanku •
- Vytvořit výdej na fakturu •
- Použít pouze označené položky ь

Menu Čárový kód:

- Přidat do seznamu F9 Þ
- Zobrazit seznam Ctrl+F9
- Zrušit seznam
- Etikety pro dodací list

Мепи VRATKY:

- Nová prázdná hlavička vratky
- Nová položka vratky
- Nová vratka z označených položek
- Nová vratka celého dokladu
- Označit položku DL k vrácení

Menu Objednávky:

- Spárovat dodací list s objednávkou
- Odpárovat dodací list od objednávky
- Označit objednávku jako dodanou

Menu TISK:

- Dodací listy
- Objednávky (rozdíl mezi potvrzenou objednávkou a DL)

Menu VZTAHY:

- Dodavatel
- Objednávka
- Cílová položka skladové karty
- Skladová karta
- KLK
- VC
- VZP
- PDK
- SÚKL-HLP
- Položky skladové karty

## Kontroly položek dodacího listu

Spodní seznam s položkami aktuálního dodacího listu lze jednoduchým "překliknutím" změnit a zobrazit jeden ze seznamů určených ke kontrole správnosti DL.

Vpravo je vidět detail položky, případně je možné zobrazit naposledy přijaté položky SK, které jsou na druhé záložce.

#### Nespárované položky

V seznamu Nespárované položky je zobrazen seznam položek DL, u kterých při přijetí datového DL nedošlo k nalezení odpovídající skladové karty.

| Ne | spárova | né položky                              |     |          |        | Ψ×       | Detailpoložky            |
|----|---------|-----------------------------------------|-----|----------|--------|----------|--------------------------|
|    | SÚKL    | Název přípravku                         | SSK | Množství | NCsDPH | PCsDPH P | Název z dodacího listu   |
| Г  |         |                                         |     |          |        |          | DHC Continus 60mg        |
| Þ  |         | DHC Continus 60mg por.tbl.ret.20x60mg   |     | 1,00     | 187,60 | 240,80   | por.tbl.ret.20x60mg B    |
|    |         | Loranol por.tbl.nob.20x10mg             |     | 1,00     | 76,27  | 98,00    |                          |
|    |         | Piramil 10mg por.tbl.nob.30x10mg        |     | 3,00     | 241,52 | 309,50   | Výr cena 172.63          |
|    |         | Piramil 2.5mg por.tbl.nob.30x2.5mg      |     | 5,00     | 123,50 | 158,60   | vyitteila 172,05         |
|    |         | Apotheke Cistici caj 20x1.5g n.s.       |     | 1,00     | 24,09  | 28,90    | NC bez DPH 178,67        |
|    |         | Komprese Mesoft nester.5x5cm 100ks 15   | i   | 1,00     | 29,20  | 35,00    | NC s DPH 187,60          |
|    |         | Megafyt Detsky ovocny caj proposil.org. |     | 1,00     | 31,27  | 37,50    | PC s DPH 240,80          |
|    |         | Silica tbl.50                           |     | 1,00     | 96,56  | 115,80   |                          |
|    |         |                                         |     |          |        |          | >>DPH 5%                 |
|    |         |                                         |     |          |        |          | Šarže 10035408           |
|    |         |                                         |     |          |        |          | Certifikát               |
|    |         |                                         |     |          |        |          | SÚKL                     |
|    |         |                                         |     |          |        |          | PDK 1652016              |
|    |         |                                         |     |          |        |          | Čárový kód 9002341045246 |
| <  |         |                                         |     |          |        | >        |                          |

Nespárované zboží je třeba ručně spárovat (dvojklikem myší, stiskem F11, kliknutím na tlačítko <<u>Spárovat</u>>, které je vpravo vedle vyhledávacího řádku nebo z menu volbou Dodací LISTY\SPÁROVAT) s existující skladovou kartou

(podrobněji viz str. 14 Import dodacího listu). Po spárování nepřijatého zboží se skladovou kartou, se skladová karta automaticky naučí objednací kód přípravku. Pomocí tohoto kódu (PDK či kód dodavatele) se při každém následujícím příjmu DL tento přípravek automaticky spáruje se skladovou kartou a nebude již třeba činnosti uživatele při párování.

Seznam s nepřijatými položkami obsahuje následující informace:

| SÚKL               | Kód SÚKLu přípravku            | Důvod         | Označení důvodu spárování               |
|--------------------|--------------------------------|---------------|-----------------------------------------|
| Název<br>přípravku | Od distributora                |               | položky DL se skladovou<br>kartou v LpW |
| Množství           | Přijímané množství             | Skupina na DL | Typ přípravku, označeno distributorem   |
| NCsDPH             | Nákupní cena s DPH za ks       | Čárový kód    | ČK přípravku                            |
| PCsDPH             | Prodejní cena s DPH za ks      | Kód           | Kódové označení přípravku               |
| Číslo              | číslo položky na DL dle pořadí | distributora  | distributorem                           |
| Spárováno          | Ano/Ne                         | PDK           | PDK kód přípravku                       |
|                    |                                | #             | ID položky DL                           |

Volbou z menu Dodací LISTY\Nové KARTY A SPÁROVAT POLOŽKY, je možné, aby IS sám vytvořil pro nespárované položky DL nové skladové karty a nespárované položky s nimi spároval. Tím dojde k automatickému přesunu těchto položek DL mezi aktivní položky DL.

#### **Doplatky**

Seznam přípravků s doplatky slouží uživateli k informaci o doplatcích pro jednotlivé položky DL (přijímané přípravky), případně k rychlé úpravě doplatku pacienta u dané položky DL.

| Zprávy Skladové karty Příj | em Číselník PDK                     |                            |           |                                    |             |                                 |             |         | ×    |  |
|----------------------------|-------------------------------------|----------------------------|-----------|------------------------------------|-------------|---------------------------------|-------------|---------|------|--|
| Přípravek                  |                                     | ··· 🖌 🖌                    |           |                                    |             |                                 |             |         | AIS  |  |
| O Za V Vlastní číslo       | Datum příjmu                        | Dodavatel                  | Označení  |                                    | Celk.NCsDP  | Celk.PCsDPH                     | Celk.NCbezD | Celk.PC | ~ 5  |  |
|                            |                                     |                            |           |                                    |             |                                 |             |         | P    |  |
| 1373/09                    | 24.06.2010 14:13                    | ALIER spol. s.r.o.         |           |                                    | 0,00        | 0,00                            | 0,00        |         | de   |  |
| 1374/09                    | 29.06.2010 14:34                    | Pharmos a.s. Brandýsek     | 913010586 | 50                                 | 12 653,55   | 15 556,30                       | 11 480,46   | 14.1    | jnos |  |
| 1375/09                    | 29.06.2010 15:07                    | Pharmos a.s. Brandýsek     | 913010655 | 51                                 | 1 833,33    | 2 318,00                        | 1 664,85    | 21      | ä    |  |
| 1376/09                    | 29.06.2010 15:11                    | Alliance Healthcare s.r.o. | 10123870  |                                    | 3 252,72    | 4 061,70                        | 2 935,83    | 3 61    | 0    |  |
| ! 1377/09                  | 29.06.2010 15:13                    | Pharmos a.s. Brandýsek     | 000000000 | )7                                 | 32 658,24   | 41 039,30                       | 29 595,63   | 37 1    | ğ    |  |
| 1378/09                    | 27.07.2010 16:15                    | Alliance Healthcare s.r.o. | 10122448  |                                    | 1 245,61    | 1 576,90                        | 1 124,80    | 14      | -    |  |
| 1379/09                    | 02.09.2010 13:57                    | Pharmos a.s. Brandýsek     | 913010470 | 87                                 | 0,00        | 0,00                            | 0,00        |         | -    |  |
| 1 1200/00                  | 02 00 2010 12.50                    | I shartař                  |           |                                    | 0.00        | 0.00                            | n nn        | ь.      |      |  |
| D = letler                 |                                     |                            |           | Detaile                            | L . XI      |                                 |             |         |      |  |
| Doplatky                   |                                     |                            | 4 X       | Detailpo                           | Тохку       |                                 |             | 4       | ×    |  |
| Z Doplatek/ PCsDPH         | Název                               |                            | SUKL      | MAYTTO                             |             | IV2 FCM                         |             |         |      |  |
| < 1                        |                                     |                            |           | MAXITROL UNG OPH 1X3.5GM           |             |                                 |             |         |      |  |
| 0,00 44,4                  | 0,00 44,40 MAXITROL UNG OPH 1X3.5GM |                            |           |                                    |             | 0002. Die konfigurace Skiauem 2 |             |         |      |  |
|                            |                                     |                            |           | Max. cena 44,42 Max. úhrada        |             |                                 | 48,23       |         |      |  |
|                            |                                     |                            |           | Datum max. 01.01.2010 Zvýš. úhrada |             |                                 |             | 0,00    |      |  |
|                            |                                     |                            |           |                                    |             |                                 |             |         |      |  |
|                            |                                     |                            |           | Prodejní cena Nákupní cena         |             |                                 |             |         |      |  |
|                            |                                     |                            |           | bez DPH 40,36 bez DPH              |             |                                 | PH          | 30,76   |      |  |
|                            |                                     |                            |           | s DPH 44,40 s DPH                  |             |                                 |             | 33,84   |      |  |
|                            |                                     |                            |           | Snížená                            | PC          | 40,10 Sazba                     | DPH         | 10%     |      |  |
|                            |                                     |                            |           | Sazba D                            | PH          | 10% Výrob                       | ní cena     | 29,69   |      |  |
|                            |                                     |                            |           | Doplate                            | k           | 0.00                            |             |         |      |  |
|                            |                                     |                            |           | Zap. do                            | pl.         | 0,00                            |             |         |      |  |
|                            |                                     |                            |           | Úhrada                             | poj.        | 40,10                           |             |         |      |  |
|                            |                                     |                            |           | Přir. do                           | davatele    | 3.6% Skute                      | č. přirážka | 31.2%   |      |  |
|                            |                                     |                            |           | Přirážka                           | od VC 35    | ,9503 Marže                     | 9,60        | 23,8%   |      |  |
|                            |                                     |                            |           | Exspirat                           | ce 31.10    | .2013 Šarže                     |             | 09K23G  |      |  |
|                            |                                     |                            |           | Číslo ce                           | rtifikátu   |                                 |             |         |      |  |
|                            |                                     |                            | •         | _                                  |             |                                 |             |         | 1    |  |
| Položky d Nespárova Dop    | latky Úprava cen                    | Kontrolac   Čárové kó   Ex | spirace   | Detail p                           | oložky Napo | sledy přijaté p                 | oložky SK   |         |      |  |